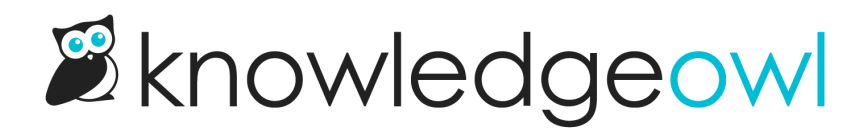

## **Purge deleted readers**

Last Modified on 02/07/2024 2:49 pm EST

When an admin author deletes a reader, the reader account still exists and can be viewed using the Deleted filter.

To permanently delete readers, use the Purge Deleted Readers option.

Purging deleted readers will completely and totally delete all record of all readers in the Deleted filter from KnowledgeOwl's systems. This can be useful for GDPR compliance or just keeping your Readers list tidy.

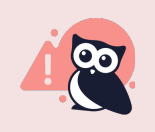

Purged reader accounts CANNOT be recovered.

Deleted readers can only be purged by authors with:

- Full Admin rights
- Admin access to readers AND Admin ability to purge readers rights

See Author permissions for more information on these Admin Rights.

To purge deleted readers:

- 1. Click on your profile icon/name in the upper right.
- 2. Select Readers from the dropdown to access the Readers area of your account.
- 3. If you have appropriate permissions and there are Deleted readers available to be purged, the **Purge Deleted Readers** option will appear in the link options near the top of the page. Click that link to begin the process:

| Readers  | Groups       | Settings   |         |                       |                                |        |
|----------|--------------|------------|---------|-----------------------|--------------------------------|--------|
| Active   |              | ~          | ∇ Creat | e New Filter          |                                |        |
| + Import | Readers from | m Spreadsh | eet + , | Add Single Reader     |                                | Search |
|          |              |            |         | Export Readers to CSV | D <u>Purge Deleted Readers</u> |        |
| Login    |              |            | Name    | Site Acce             | 255                            | Groups |

4. This will open a confirmation pop-up warning you that this action cannot be undone. To proceed with the reader purge, type PURGE READERS into the box.

5. Once you type the correct phrase, the **Purge** button becomes activated. Select that button to begin the purge.

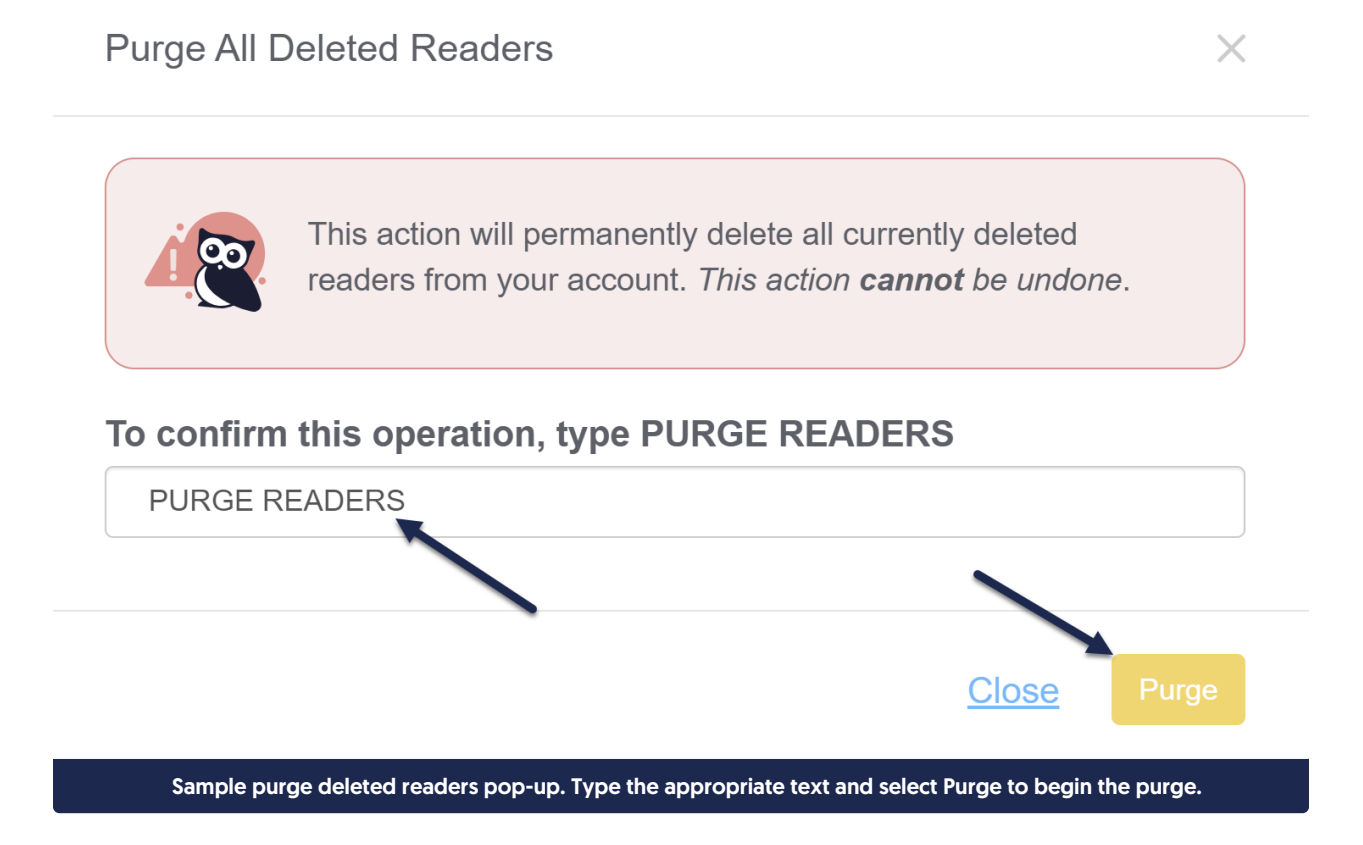

6. While the purge is running, a progress bar displays across the Readers page. This will display to any authors with appropriate access who view this page while the purge is running.

| Readers                           | Groups            | Settings   |          |                       |                               |           |                      |                      |
|-----------------------------------|-------------------|------------|----------|-----------------------|-------------------------------|-----------|----------------------|----------------------|
|                                   |                   |            |          |                       |                               |           |                      |                      |
|                                   |                   |            |          |                       |                               |           |                      |                      |
| purging 17 readers                |                   |            |          |                       |                               |           |                      |                      |
|                                   |                   |            |          |                       |                               |           |                      |                      |
| Active                            |                   | ~          | ∇ Create | New Filter            |                               |           |                      |                      |
| + Import Readers from Spreadsheet |                   |            | + A      | + Add Single Reader   |                               |           |                      | Q                    |
| <u>Edit</u> <u>Bu</u>             | <u>lk Edit Ar</u> | oprove Den | Delete   | Export Readers to CSV | ① <u>Purge Deleted Reader</u> | <u>rs</u> | Readers per page: 20 | <u>50</u> <u>100</u> |
| Sample purging progress bar       |                   |            |          |                       |                               |           |                      |                      |

7. Once the purge is complete, that progress bar is replaced with a success message:

| Readers                               | Groups Setti                | ngs     |            |                       |  |        |                         |            |
|---------------------------------------|-----------------------------|---------|------------|-----------------------|--|--------|-------------------------|------------|
|                                       |                             |         |            |                       |  |        |                         |            |
|                                       | Success! 17 readers purged. |         |            |                       |  |        |                         |            |
|                                       |                             |         |            |                       |  |        |                         |            |
| Active                                |                             | ~       | ♥ Create N | ew Filter             |  |        |                         |            |
| + Import                              | Readers from Sprea          | adsheet | + Add      | Single Reader         |  | Search |                         | Q          |
|                                       |                             |         | Delete     | Export Readers to CSV |  |        | Readers per page: 20 50 | <u>100</u> |
| Sample purge complete success message |                             |         |            |                       |  |        |                         |            |

At this point, your Deleted filter should be empty and the Purge Deleted Readers option will disappear until you have more Deleted readers available for purging.